## I. Installation Instruction

1.1 Install the fixed block on the door or the window

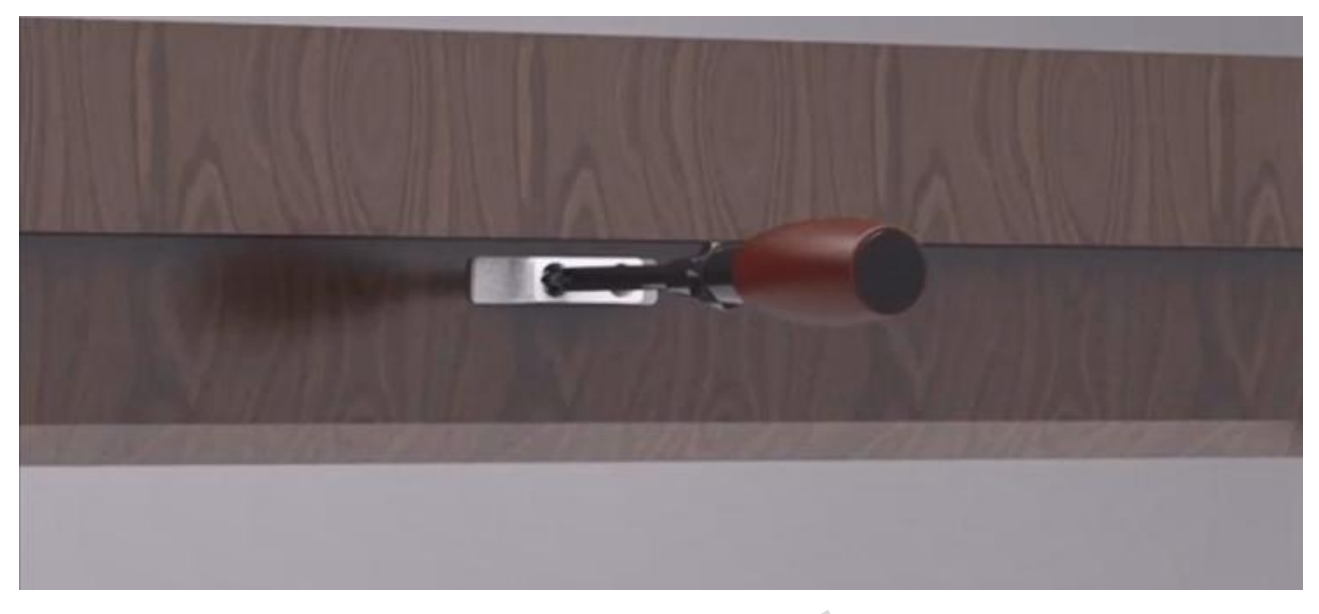

1.2 Install the guide rail on the window frame

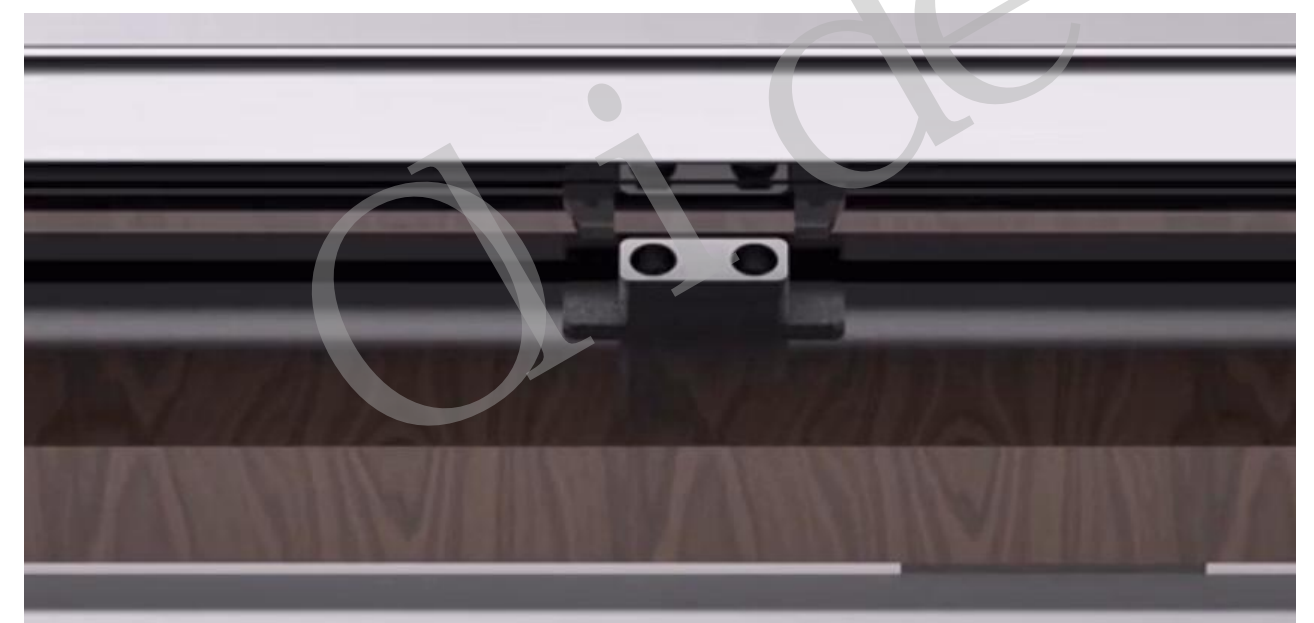

# Clip the pulley on the track to the fixing block

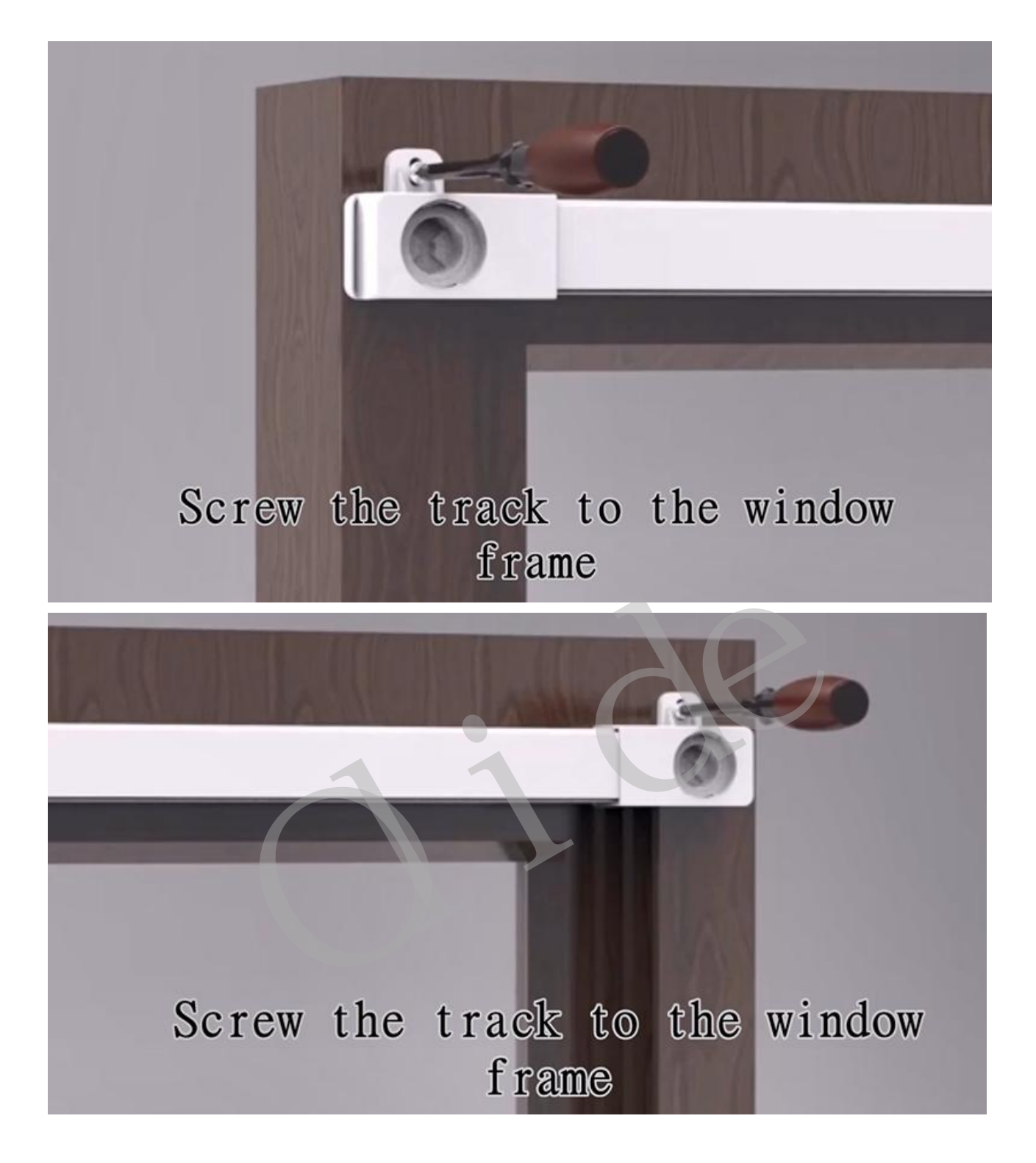

1.3 Insert the engine and Rotate 90 degrees

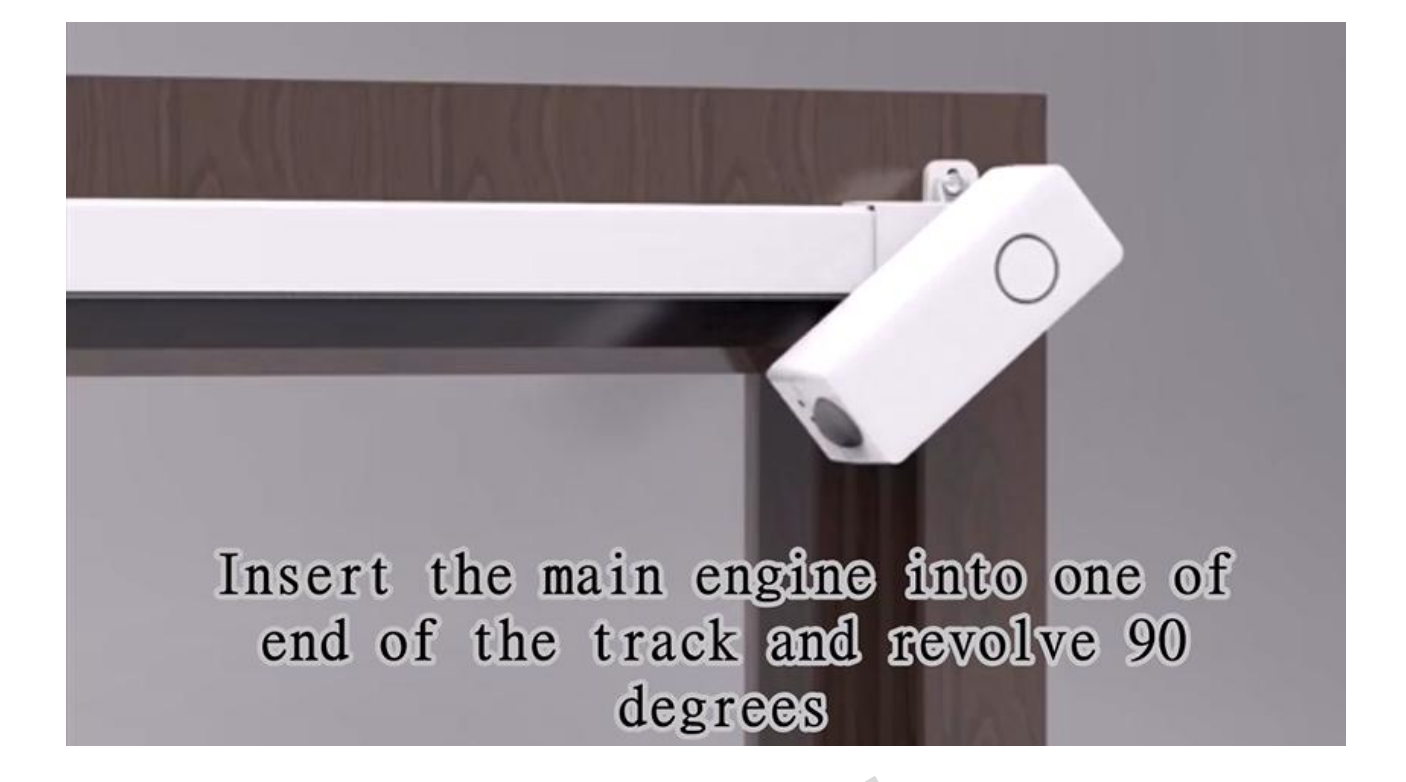

1.4 Insert the decorative cover on the other end of the guide rail

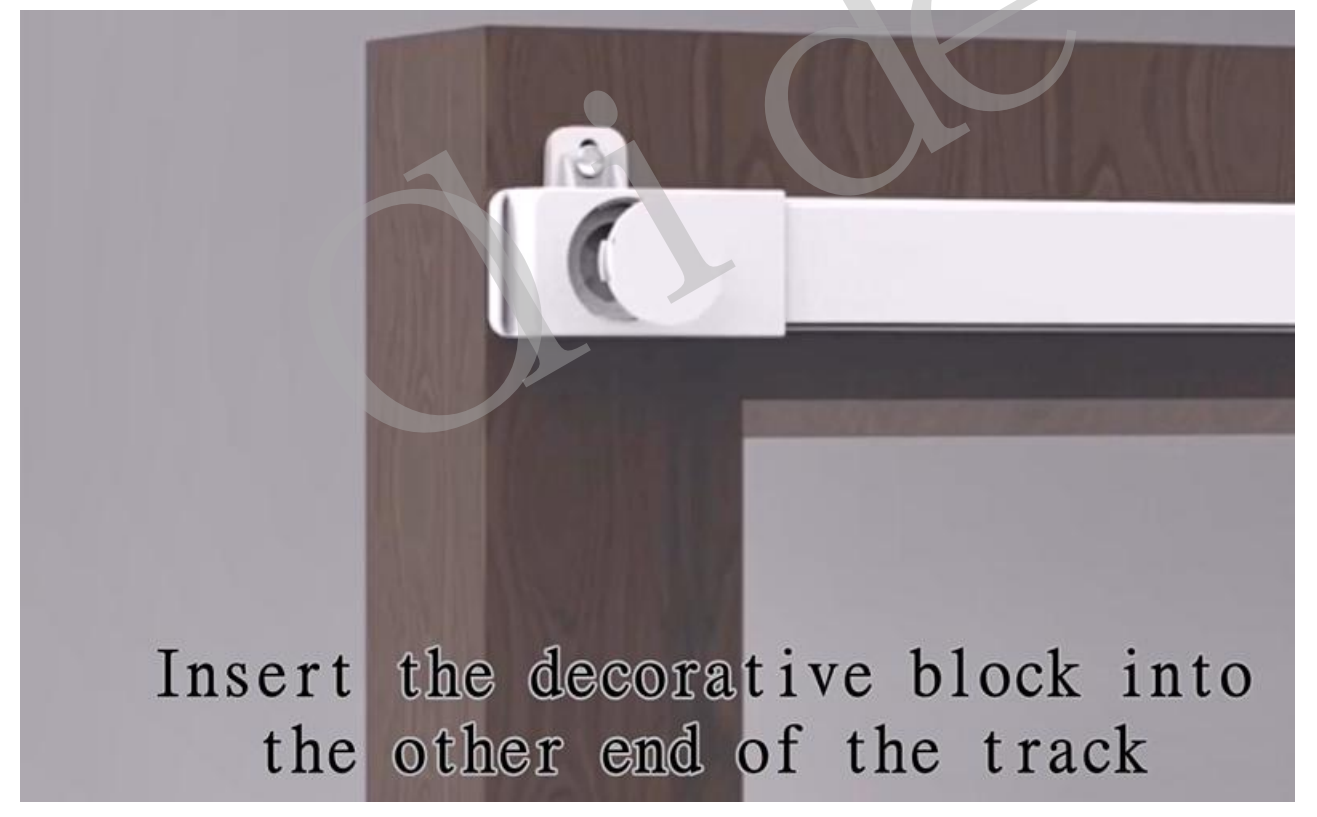

#### II. Down load App

You can download and install the App of "Smart Life" by scanning following two-dimensional code with WeChat or other software, or search, download and install the "Smart Life" in App Store and the major Android application markets, open the App of "Smart life to create a new account and log in. (You can log in with an existing account)

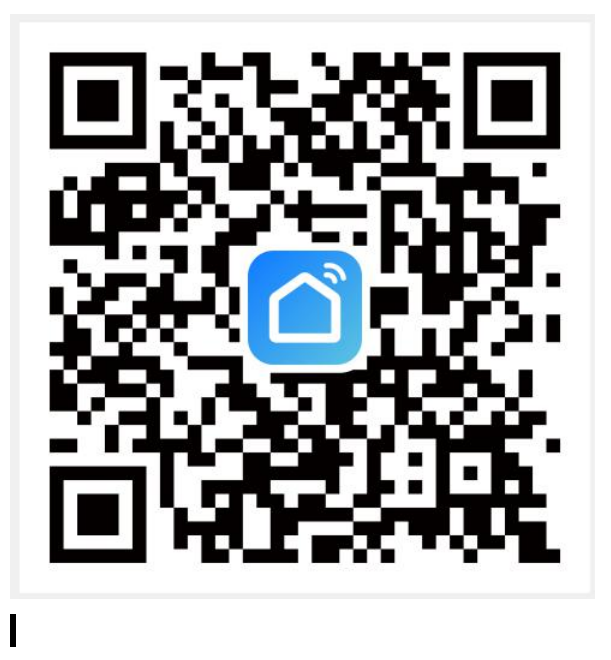

## III. Add devices in the App

1. Ensure that the mobile phone has been correctly connected to the WiFi network, click the "+" on the upper right corner of the home page to enter the interface of "Add Manually", and then find your device .

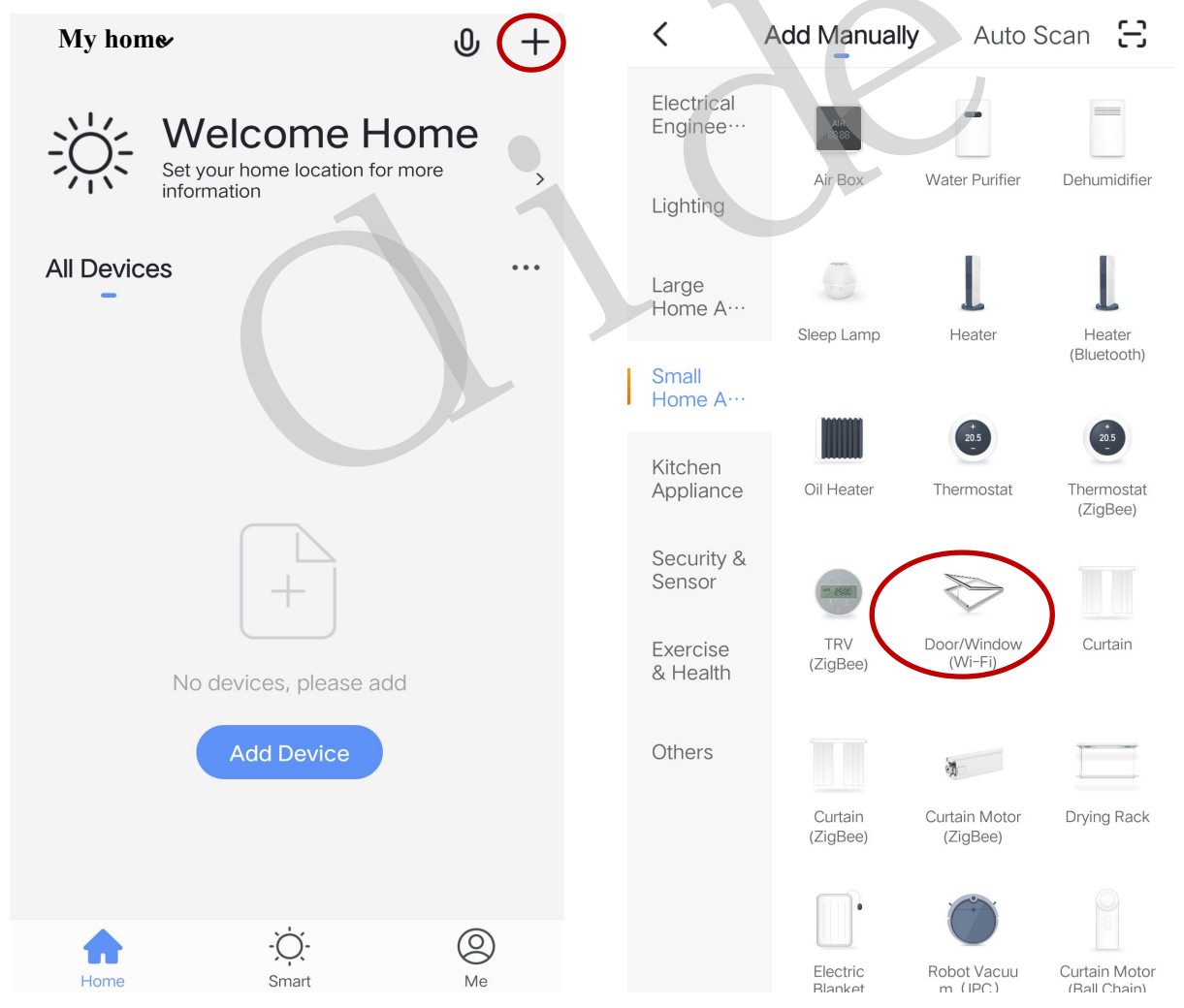

2. Turn on the power of the main frame of the window opener, make sure the indicator lamp is flashing quickly, if no, please long click the button on the main frame (as shown in the figure on the right) for more than 5 seconds, and wait for the blue indicator lamp to light up and enter the quick flash (with a interval of 0.5s).

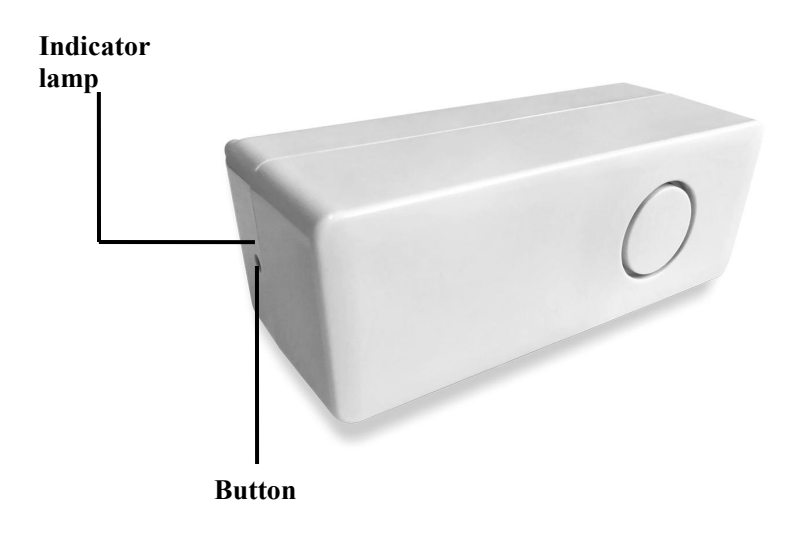

3. Click the button of "Confirm indicator rapidly blink" in the App, input the WiFi password which is same as that for connecting to the mobile phone network, click "Confirm" button to enter the percentage progress interface of "In Connection", about 15 seconds later, "Device is added successfully" will be displayed on the interface, the mainframe indicator lamp is normally on at this time.

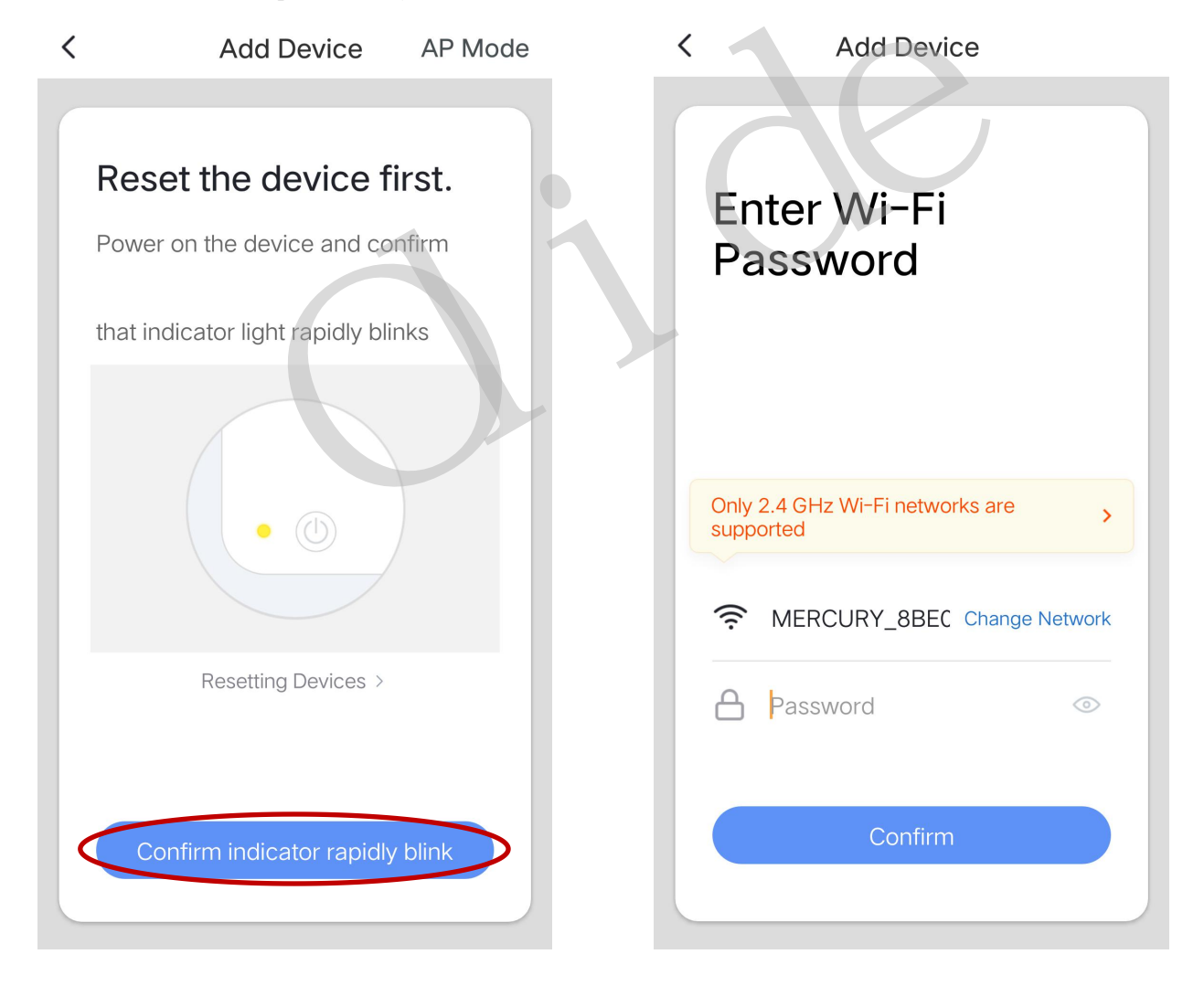

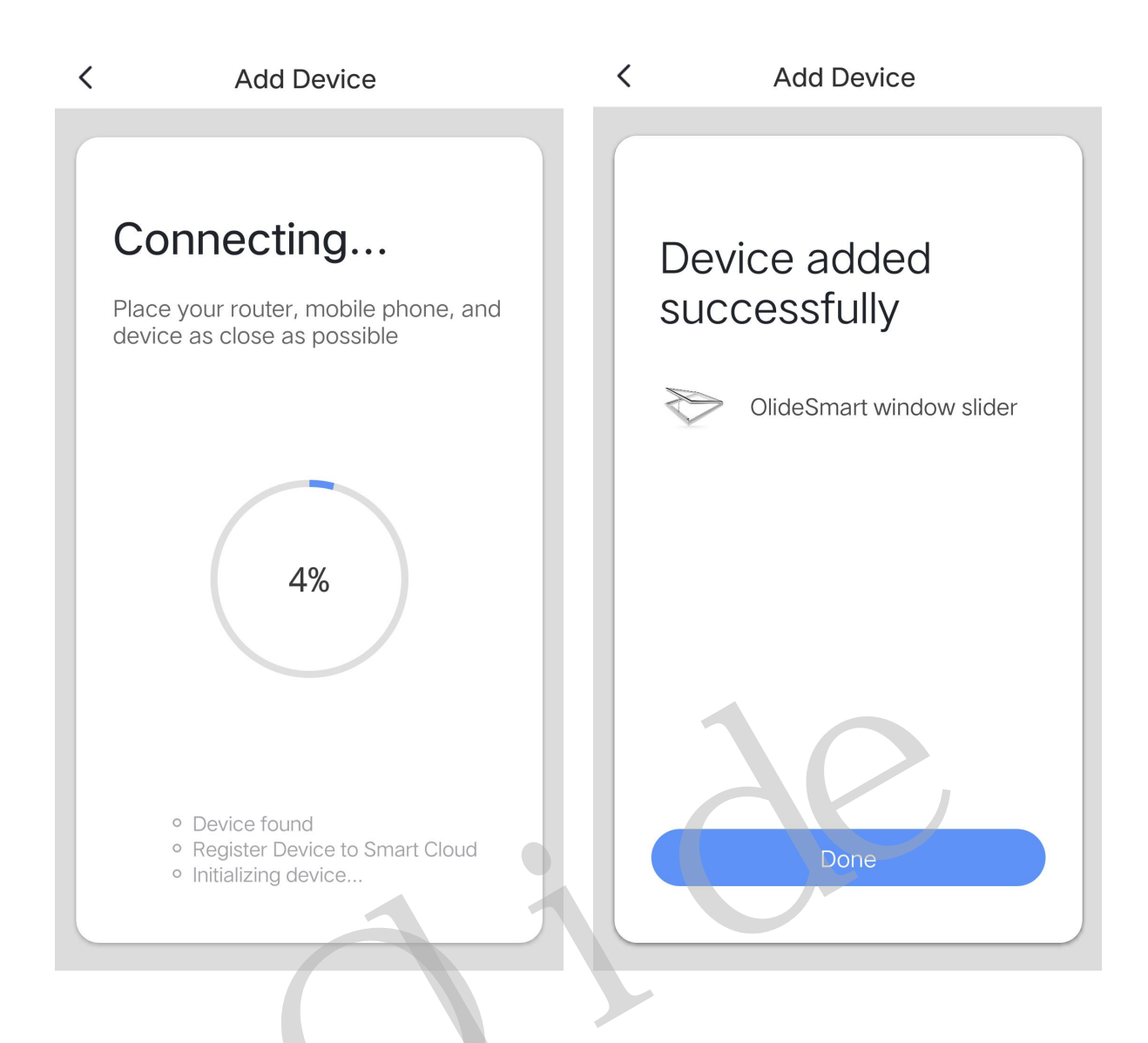

4. Click on the pen-shaped icon to name and save your device, select the room to which the device is added, click "Save" to enter the main interface for window opener operation, at this point, the device has been added successfully.

| ← OlideSmart window slider | < Device Details                 | C Device Details                  |  |  |
|----------------------------|----------------------------------|-----------------------------------|--|--|
| Pause                      | Basic Device Information         | Basic Device Information          |  |  |
|                            | Device Name OlideSmart windo… >  | Device Name OlideSmart windo····> |  |  |
|                            | Device Location                  | Device Location >                 |  |  |
|                            | Check Device Network Check Now > | Check Device Network Check Now >  |  |  |
|                            | Third-party Control              | Rename                            |  |  |
| 37%                        | Alexa Google Trnall Genie        | Balony window                     |  |  |
|                            | Others                           | Cancel Save                       |  |  |
| open pause close           | Share Device                     | Share Device >                    |  |  |
|                            | Create Group                     | Create Group                      |  |  |
| alarm lock                 | Device Information               | Device Information >              |  |  |
| (141)                      | FAQ & Feedback                   | FAQ & Feedback                    |  |  |
| timer func                 | Check for Firmware Upgrade       | Check for Firmware Upgrade        |  |  |

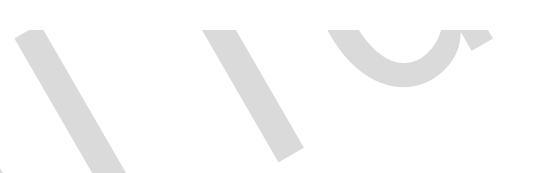

# 5. Recollection of window stroke

First manually move the window to a half open position, and enter the operation interface, click window opening and window closing once each, the stroke will be recollected automatically.

(The principle of stroke setting: after the first power up, window opening and window closing to enable the motor to block rotation once each, to recollect the stroke)

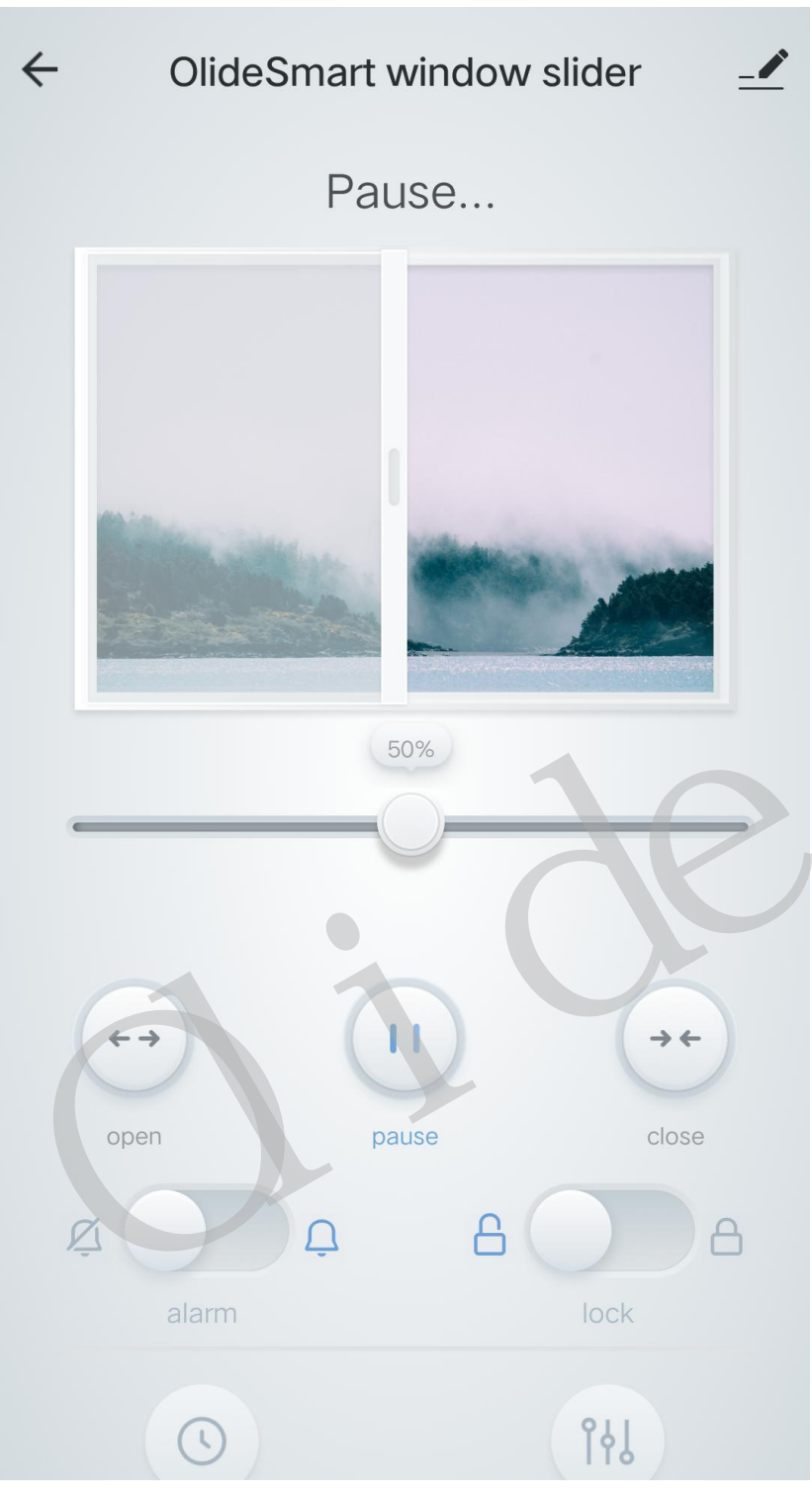

6. How to recollect the stroke

In case of wrong stroke (such as, the motor is live removed from the rail, or the rail is displaced), the stroke needs to be recollected.

1) Plug in after a few seconds of power outage

- (2) Refer to the "Recollection of Window Stroke" in this guide.
- 7. Adjustment of the opening direction of the window

Click the button of "func" on the operation interface to enter the function setting interface, to set the window opening direction.

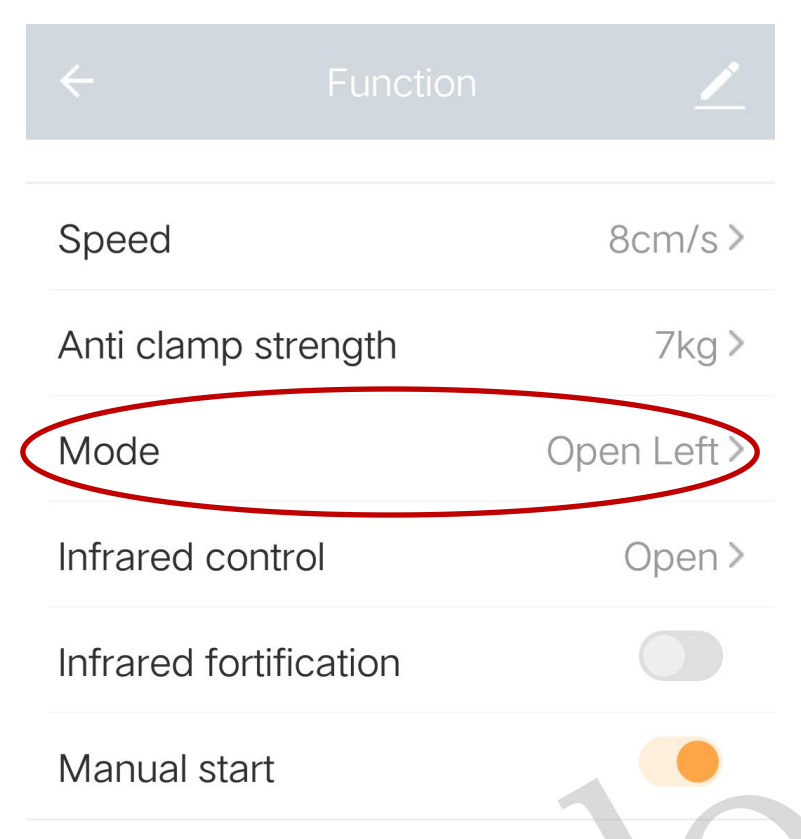

## IV. Instructions for the use of App

1. Window opening and closing can be realized either by clicking "Window Opening", "Window Closing", "Pause", or by dragging the window on the phone to a percentage.

2. Click the button of "Locking" to lock the window as it is closed, and click the button of "Unlocking" to manually open and close the window.

- 3. Click the button of "Defense" to enable the window alarm, and click the button of "Cancel" to disable the alarm.
- 4. "Appointed Opening and Closing", window opening and closing timing can be set for 24 hours.
- 5. "func", to enter the setting interface
- 6. "Window Opening Speed", 4-gear speed regulation
- 7. "Window Opening Strength", 6-gear strength regulation
- 8. "Window Opening Mode", to select the left or right according to the direction of the window opening.

"Window Opening", as a person approaches the window, the window will be opened automatically.

9. "Infrared control" ——— "Window Closing", as a person approaches the window, the window will be closed automatically.

"Cancel", the infrared control function will be cancelled.

- 10. "Infared Defense", an alarm will be sent out as a person approaches the window.
- 11. "Manual Start", slightly pull the window, and the window will run automatically.
- 12. "Third Party Control", it can be controlled through Tmall elves, alexa, Google audio.
- 13. "Creation of Groups", one-key manipulation can be realized for doors and windows within a group.
- 14. "Device Share", administrators can share devices to several persons for control.

15. "Creation of Scenarios", it can realize the trigger actions under the device linkage and self-defined conditions (such as, local weather, temperature, PM2.5, timing, etc.)

#### V. Indicator lamp status description

- ① Indicator lamp flashing quickly, with an interval of 0.5s
- ez network distribution mode
- 2 Indicator lamp flashing slowly, with an interval of 1.5s AP network distribution mode
- ③ Indicator lamp normally off Configured but not successfully connected to the router
- (4) Indicator lamp normally on Configured and successfully connected to the router

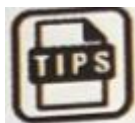

Tips for use of the intelligent devices:

- 1. Please use a wireless routing device with strong signal to ensure the stability of the connection of networked intelligent devices.
- 2. When you change a wireless router or modify a wireless wifi password, please reset the networked intelligent devices in time.
- 3. If the fixed device connection is overtime, please refer carefully to the description in "FAQ" to try again.

4. When the network signal is not good, the mobile phone signal is weak, or under the 2G network, the device may be delayed, insensitive and so on, it is a normal phenomenon which can be returned to normal after the network quality is improved.

#### VI. How to contorl device by Amazon Alexa

1. Open the "Amazon Alexa" APP. Go to "Home" and select "Skill&Game". Input "Smart Life" in the search bar.Tap on "Enable to use" to add the skill. Enter your "Smart Life" APP account name and password, don't forget to choose your country. Then tap on "Link Now" to continue. After the link succeeds, close the window and go back on the Alexa APP.

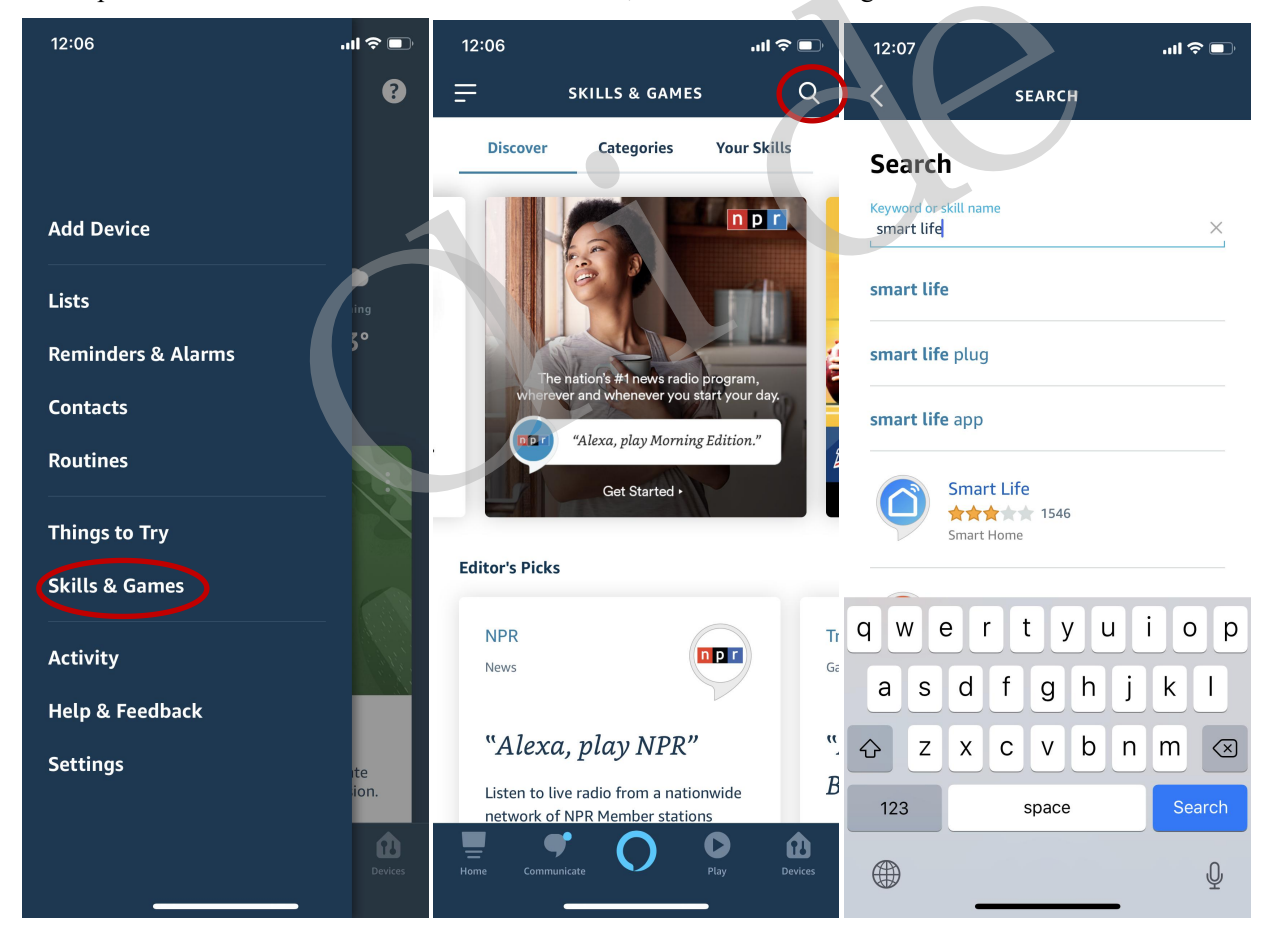

| 12:07                                    |                                                | I 🗢 💷                  | 12:08                    |                            |           | 12:13                    | ;<br>                                                         |                                | 奈 ■          |
|------------------------------------------|------------------------------------------------|------------------------|--------------------------|----------------------------|-----------|--------------------------|---------------------------------------------------------------|--------------------------------|--------------|
| <                                        | SMART LIFE                                     | ۵                      | <                        | Link Account               | ×         | <                        | Link Ad                                                       | count                          | ×            |
| Smart I                                  | ife                                            |                        | 完成                       |                            | Ç         | 完成                       | 🔒 skills-store                                                | .amazon.cor                    | n 🖒          |
| Tuya Inc.<br>Rated: Guidanc              | e Suggested<br>1546<br>ENABLE TO USE           |                        |                          |                            | English 🗸 | an                       | nazon a                                                       | lexa                           |              |
| If you have                              | Account linking required                       | contact us             | +1<br>Type you           | Phone Number/Email Address | ٢         | Smai                     | rt Life has be                                                | en succes                      | sfully       |
| at service@tuya.com                      |                                                |                        | Link Now                 |                            |           | linked.                  |                                                               |                                |              |
| Smart Life (<br>voice contro<br>See More | offers the most compr<br>olled smart home expe | ehensive<br>erience wi | Forgot Pa                | ssword                     | Help      | What t<br>→ Clo<br>devic | <b>to do next:</b><br>ose this window to<br>es you can contro | o discover sm<br>l with Alexa. | art-home     |
| Start By Say                             | ring Engl                                      | ish (US) 🗸             |                          |                            |           |                          |                                                               |                                |              |
| "Alexa, turn on hallway                  |                                                |                        | Log in with other method |                            |           |                          |                                                               |                                |              |
| light"                                   |                                                |                        |                          | Message Twitter            |           |                          |                                                               |                                |              |
| Home Comr                                | nunicate                                       | y Devices              | <                        | > 1                        | $\oslash$ | <                        | >                                                             | Û                              | $\bigotimes$ |

2. Tap on "Things to Try", select "Smart Home" and then tap on "Connect a Smart Home Device". Add your devices. Alexa will discover devices. After about 20 seconds, the devices will show in the list.

|   | 12:13              | ııl ≎ ∎             | 12:14            | .ıl ≎ ∎.                  | 12:15 .ul 🗢 🗩                 |  |  |  |
|---|--------------------|---------------------|------------------|---------------------------|-------------------------------|--|--|--|
|   |                    | 3                   | = things to try  |                           | SMART HOME                    |  |  |  |
|   |                    |                     |                  |                           |                               |  |  |  |
|   | Add Device         |                     | Lists            | news                      |                               |  |  |  |
|   | Lists              | ing                 |                  |                           |                               |  |  |  |
|   | Reminders & Alarms | 5°                  |                  |                           | Automata vour Smart Home      |  |  |  |
|   | Contacts           |                     | Ē                | fire                      |                               |  |  |  |
|   | Routines           |                     | Audiobooks Co    | ontrol Fire TV            | EXPLORE MORE                  |  |  |  |
| 6 | Things to Try      |                     |                  |                           | Connect a Smart Home Device   |  |  |  |
|   | Skills & Games     | Smart Home Routines | Routines         | Manage Smart Home Devices |                               |  |  |  |
|   | Activity           |                     |                  |                           | Create a Smart Home Group     |  |  |  |
|   | Help & Feedback    |                     | <u>_</u>         | <u>.</u>                  |                               |  |  |  |
|   | Settings           | ite<br>Jion.        | Shopping         | Reminders                 | Create a Routine              |  |  |  |
|   |                    | Devices             | Home Communicate | Play Devices              | Home Communicate Play Devices |  |  |  |

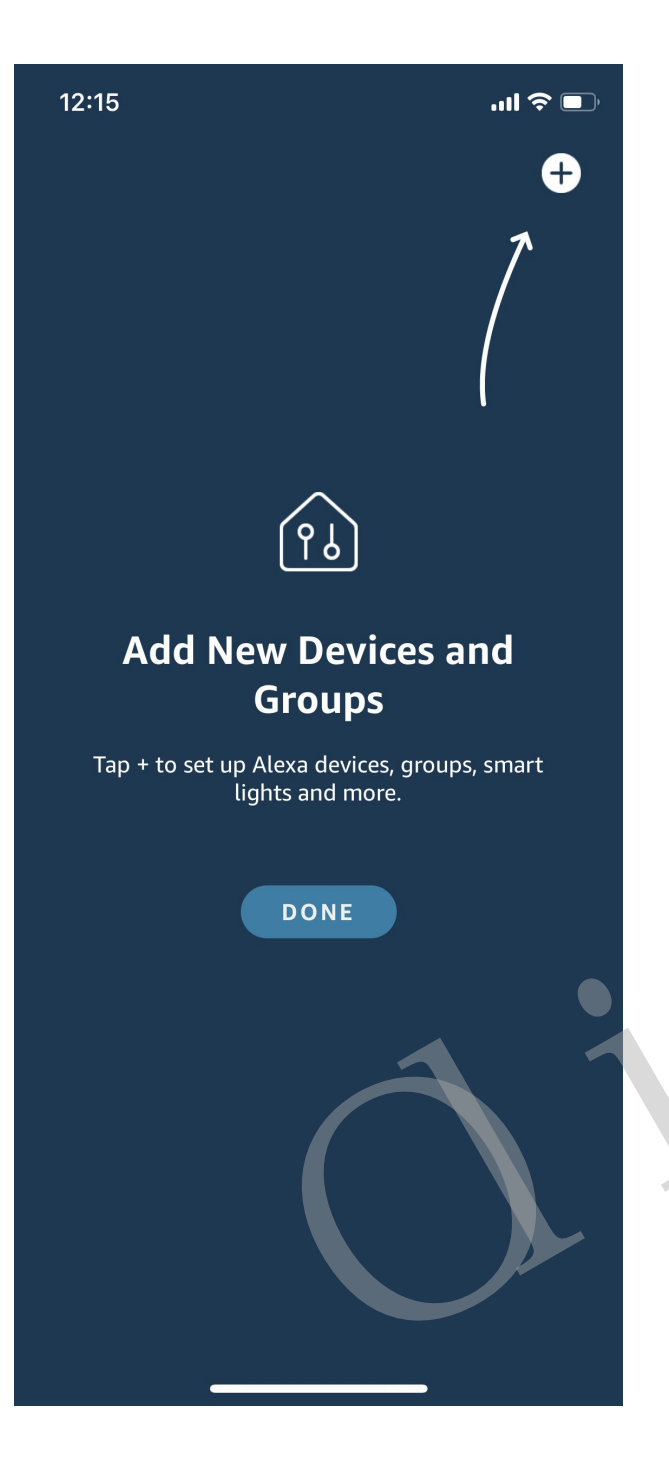

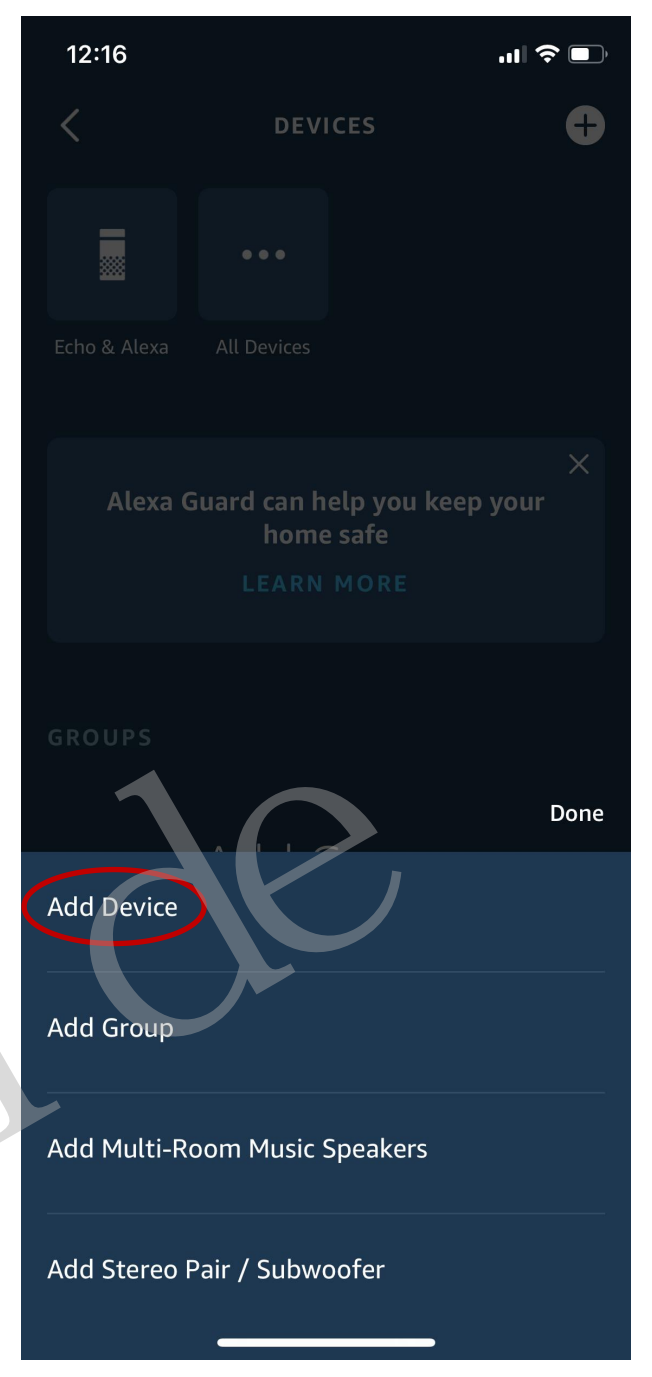

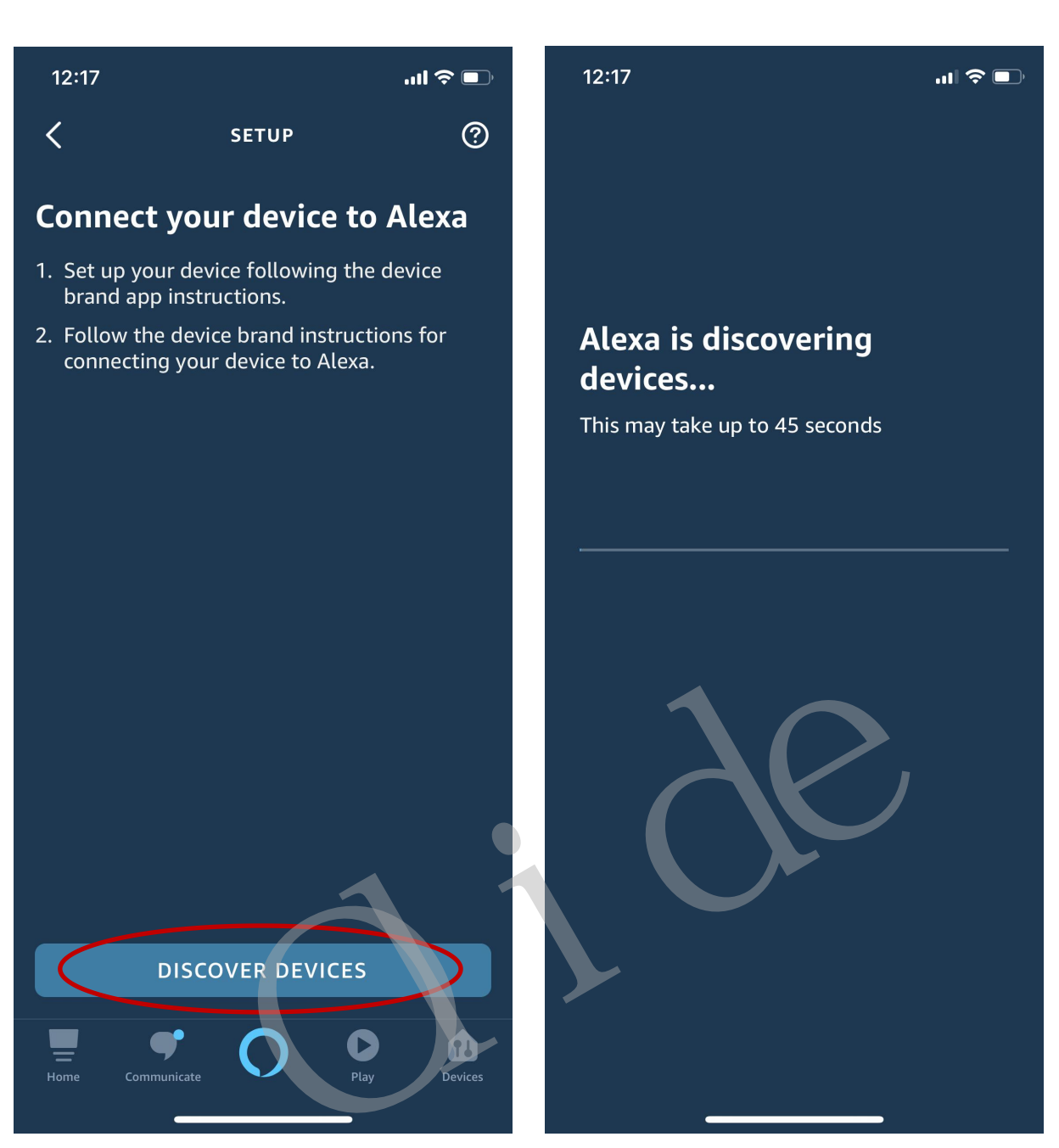

3. Now you can use your Alexa to voice control your Smart devices. "Alexa, turn on/off OlideSmart Window Slider."